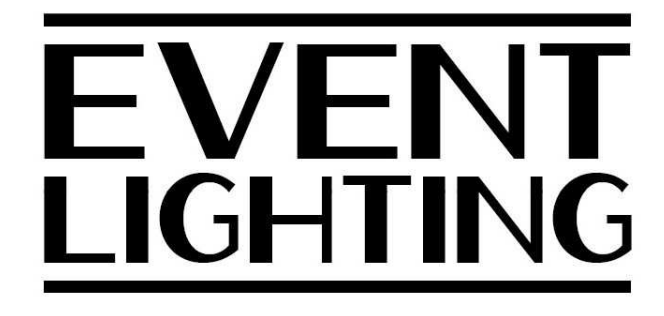

1

# **DASDI** Laser

**USER MANUAL** 

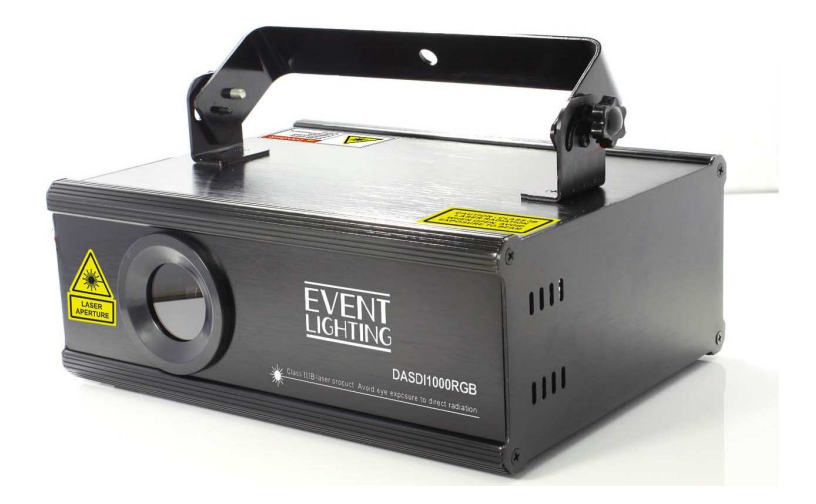

#### For safety, please read this user manual carefully before initial use.

Event Lighting reserves the right to revise the manual at any time. Information and specifications within this manual are subject to change without notice. Event Lighting assumes no liability or responsibility for any errors or omissions. Please consult Event Lighting for any clarification or information regarding this item. www.event-lighting.com.au

# CONTENTS

## Safety Instructions

#### **Product Installation**

**Rear Panel** 

## **Control Board Operation**

- Display panel
- Main screen
- Play Mode
- Files operating
- Pictures setting
- Setting the sensitivity of sound active
- Setting the Rotation
- DMX instructions

**DMX** Values

Warranty

Laser Emission Data

**Specifications** 

## **Safety Instructions**

#### WARNING

- Do not open this device, there is no user-serviceable parts inside. Risk of electric shock.
- Do not look at the light source when the device is on.
- CAUTION: This unit's housing may be hot during and after operation.
- Install this device in a location with adequate ventilation, at least 20 inch (50 cm) from adjacent surfaces.
- Do not leave any flammable material within 50 cm of this unit while operating or connected to power.
- Use a safety chain when mounting this device overhead.
- Do not operate this device outdoors or in any location where dust, excessive heat, water, or humidity may affect it.
- Do not operate this device if the housing, lenses, or cables appear damaged.
- Do not connect this device to a dimmer or rheostat.
- ONLY connect this device to a grounded and protected circuit.
- ONLY use the hanging bracket to carry this device.
- In case of a serious operating problem, stop using immediately.
- The maximum ambient temperature is 104° F (40° C). Do not operate this device at higher temperatures.
- Do not point this laser toward people or crowds.
- Do not point this laser toward any area where you or the operator do not know where the beams are being directed.
- Use aperture cover whenever not in use.
- Use the key to lock the laser to avoid unauthorised use.
- Avoid direct eye contact with laser light. Never intentionally expose your eyes or others to direct laser light.
- This laser product can potentially cause instant eye injury or blindness if laser light directly strikes the eyes.

## **Power Input**

This device has an auto-switching power supply work with input voltage range of 100~240 VAC, 50/60 Hz.

## **Product Installation**

This device can be mounted in many orientations provided each individual device is secured by the use of correct mounting bracket.

This device should be directed above the heads of people and do not direct it toward the line of sight of people Refer to the diagram below

Use a safety chain when mounting this device overhead.

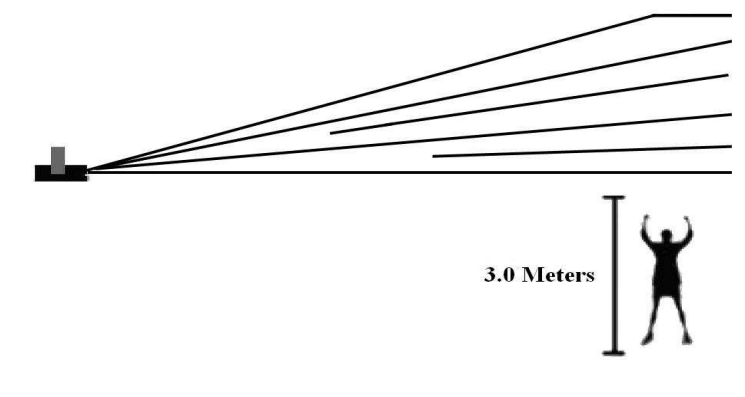

# **Rear Panel**

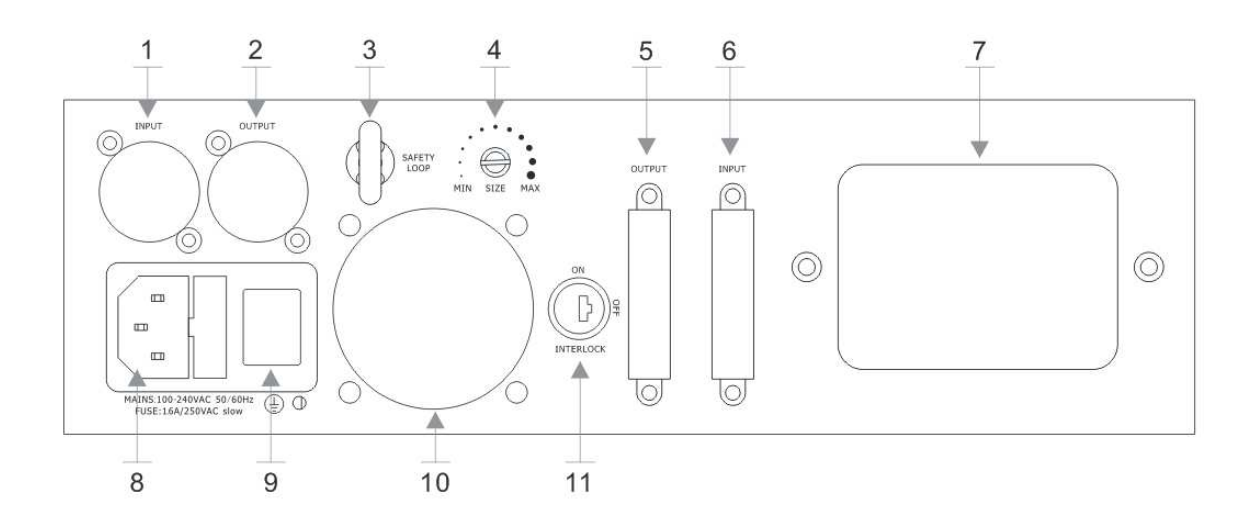

| 1  | DMX input                                                     | MX input 3PIN Male XLR port, using for DMX                                           |  |  |
|----|---------------------------------------------------------------|--------------------------------------------------------------------------------------|--|--|
| 2  | DMX output 3PIN Female XLR port, using for DMX                |                                                                                      |  |  |
| 3  | Safety Loop                                                   | Attach the safety cable                                                              |  |  |
| 4  | SIZE                                                          | The Size of X and Y axis adjustment                                                  |  |  |
| 5  | ILDA OUTPUT Standard ILDA DB25 Output (throught)              |                                                                                      |  |  |
| 6  | ILDA INPUT Standard ILDA DB25 Input                           |                                                                                      |  |  |
| 7  | LCD control Panel Intelligent LCD control panel of the system |                                                                                      |  |  |
| 8  | Mains input                                                   | Mains input With socket and integrated fuse holder                                   |  |  |
| 9  | Switch                                                        | Switch Switch on and off the power                                                   |  |  |
| 10 | Cooling fan Cooling and never cover this fan outlet           |                                                                                      |  |  |
| 11 | Key Switch                                                    | To turn the laser effect (laser diode) ON/OFF. Be sure that only authorized operator |  |  |
|    |                                                               | hold the key                                                                         |  |  |

## **CONTROL BOARD OPERATION**

**Display Panel Instructions** 

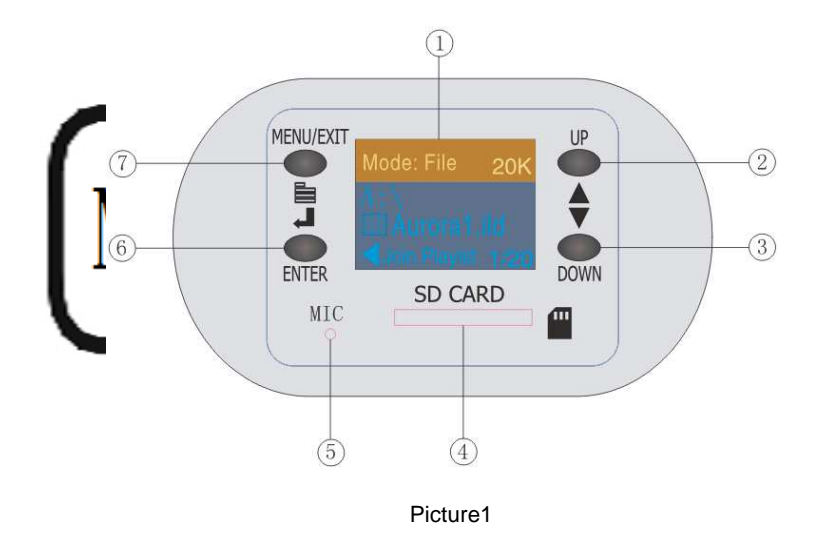

1.Display Window 2.UP 3.DOWN 4.SDCARD 5.MIC 6.ENTER 7.MENU/EXIT

#### Function Description of Main Display Screen

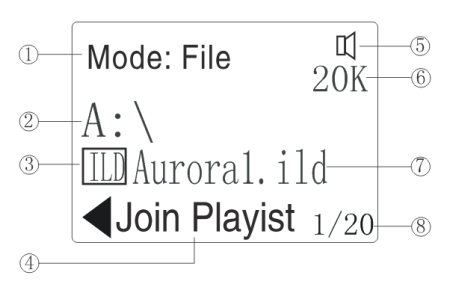

Picture2

1 .Present Play Mode

2. Opening Folder (A:\ shows that it under the SD card root directory)

3. Icons of The folders' types

Folder

ID Picture file .ida format

Programs List files .ist format

4. Operating Prompts, add the current file to play list (only the ida format is effective)

5. Sign of opening sound-active function, only if you turn to Sound-active mode)

6. Current working speed (Only under SD browse mode with Built-in effect mode is effective)

7. choosing the file or file's name

8. Total number of files and which file is chosen currently.

| Play Mode                                                                                            |                         |            |              |              |
|----------------------------------------------------------------------------------------------------|-------------------------|------------|--------------|--------------|
| 1 .Seven combined play modes of this machine:                                                        | Mode: File              | 20K        | Mode: File   | 20K          |
| -The mode of SD card file browsing                                                                   | Mode Select             |            | VIEW FILE    | $\checkmark$ |
| -The mode of SD card play list                                                                       | Image Steup             |            | PLAYLIST     |              |
| -The mode of Built-in effect                                                                         | Audio Volume            |            |              | т            |
| -The mode of DMX control                                                                             | Audio voluille          |            | FRESET EFFEC | 1            |
| -The mode of SD card file browsing and sound-active Picture3                                         |                         |            | Picture4     |              |
| -The mode of SD card play list and sound-active                                                      |                         |            |              |              |
| -The mode of Built-in effect and sound-active                                                        |                         | Mode: File | 20K          |              |
| 2. The choices of Play Mode                                                                          | DMX                     |            |              |              |
| -Press the "menu" under main screen, it will show the menu of Pictu                                  | Audio Beat              |            |              |              |
| down" to choose mode Return white says selected                                                      |                         | Maatar     | Ň            |              |
| -Press the "enter" it will show the Picture 4, "up" and "down" to choose                             | what you want, and      | next       | Master       |              |
| press the "enter", " $\checkmark$ " presents your current play mode.                                 |                         |            | Picture5     |              |
| 3. Sound-active combination mode                                                                     |                         |            |              |              |
| -As picture 4, choose "sound control" and press" enter". then it will sho                            | w sound-active mode     | e with     | Mode: File   | 20K          |
| your last step.( " $\sqrt{2}$ presents that the sound-active mode is effective.)                     | 1                       |            | A:\          |              |
| 4. Setting to Host                                                                                   |                         |            | TILD         |              |
| -As picture 4, choose "Setting to Host" and press "enter", then the ma                               | achine is set be        |            |              | 2/99         |
| as the Host machine, you can connect other machine which is not host                                 |                         |            |              | 27 88        |
| he receive the signal of II DA interface.)                                                           | Cannot                  |            | Picture6     |              |
| 5. Setting finished, press the "exit" and return the main screen                                     |                         |            | Mode: File   | 2017         |
| o. Octaing initioned, proof the local and retain the main objecti.                                   |                         |            | MOUE. FILE   | 20K          |
| File's operating                                                                                     |                         |            | 1LD\         |              |
| 1.At the main screen of "SD card browsing mode "and" SD card play lis                                | st mode", press "up"    |            | Anim 1. ild  |              |
| and "down" to choose the file.                                                                       | ······ , p····· -p      |            | Join Playist | 2/88         |
| 2.when you choose a file, please press the "enter" then you can open t                               |                         | Dioturo 7  |              |              |
| picture 6,after opening the ILD Folder, you will see the picture 7.                                  |                         |            | Ficturer     |              |
| 3.CDUP, two way                                                                                      |                         |            | Mode: File   | 20K          |
| -press "Menu" at the main screen, it will show the menu, then press "do                              | own" to choose          |            | ILD\         |              |
| "upper directory", then Press "enter".                                                               |                         |            | atotas X     |              |
| -At the main screen, press the "down" to last file, look picture8, then pro-                         | ess "enter".            |            |              | 00/00        |
| 4. Edit play list                                                                                    |                         |            |              | 88/88        |
| -After choosing the ida file, then press "enter", it will show" setting the p                        | playing time"           |            | Picture8     |              |
| as in the picture 9, press "up" will add the time and "down" will reduce                             |                         |            | Cancel       | 2012         |
| the time" (Plaving time is the times of the program has been plaved)                                 |                         |            | Cancer       | 20K          |
| Attendentian the playing time is the times of the playing the played)                                |                         |            | Repetitions  |              |
| -After setting the playing time, press the "enter", it will show "add succ                           | essiun presents the     | at it      | 2            |              |
| has been added to the profile list" Profile list. 1st" (Note: The machine                            | e will create a new pro | ofile list | Enter        | 2/88         |
| automatic under every directory, and the file name is "default .ist")                                | Dioturo                 |            |              |              |
| 5.Play and Stop                                                                                      |                         | Picture9   |              |              |
| This function only under the play list mode will be effective. After choos                           | ying                    | Mada, Eila |              |              |
| list, press "enter", it will open. The machine will play as the edited program                       | t                       |            |              |              |
| will stop playing The picture will stopped. Picture 10 shows the "stop"                              |                         |            |              |              |
| Disture 14 shows that it is playing M/ser areas first and the study of                               | 🖹 default.ist           |            |              |              |
| Picture 11 snows that it is playing. When press "up" and "down", it will stop and show next program. |                         |            |              |              |
|                                                                                                    |                         |            | Picture10    | ]            |
|                                                                                                    |                         |            | Mode: File   |              |

ILD\

Ш

■ default.ist

Picture11

#### **Pictures' Setting**

At the main screen press "menu" it will show a item of "Pictures" Setting", then press "enter", you will see many orders, do as below (picture 12):

1.Setting Image Reverse, under "Pictures' Setting", choose "X mirror image" or "Y mirror image", and press "enter', the picture will be reversed in X or Y direction, then press the "exit", it will Automatic keep your Setting.

2.Setting the Scanning speed, under "Pictures" "Setting", Choose "Scanning speed", press "enter", you will see the screen As picture 13 Press "up" and "down" to change the Scanning speed. After finished the setting, Press "exit", it will automatic keep your setting.(Note: Under The play list Mode, it is no effective.)

3.Setting the Playing speed(The speed of pictures moving), under "Pictures Setting", choose "Playing Speed", like the picture 14, Press "up" and "down" to change the playing speed.(The larger of the number, the slower of the speed). After finished the setting, Press "exit", it will automatic keep your setting.(Note: Under The play list Mode and Built-in effect mode, it is no effective.)

#### **Pictures' Setting**

This Machine has some effects for user's option (Default is two), operation as below: 1.At the main Screen which Under Auto mode, Press "enter"

2.Press "down", choose "effect select"

3. Press "enter", it will show the menu of effects. (See picture 15)

4.Press "Up" or "Down" to choose the effect and press the "enter" it will show the effect which has " $\checkmark$ ", if several items has"  $\checkmark$ ", the programs will be played by turns.

#### Setting the Sensitivity of Sound-Active

At the Main Screen, Press the "menu", and choose "Sensitivity of Sound-Active", and then "enter", it will show the items of Sensitivity, Press "up" and "down" to change the Sensitivity, The number 87 is the most sensitivity, and number 0 represents that it cannot accept sounds.

#### Setting the Rotating

Note: must under hardware Configuration Rotating is the rotating of stepping motor (the machine has rotating gratings will be effective), at the main screen, press "menu", and choose "Setting the Rotating", Press the "enter". Ir will show the order of Setting the rotating, as picture 16:

1.Setting the Rotating speed, press "up", it will add the speed to 255, it stop rotating, it is 0,turn "down", you can see it.

2.Setting the direction of Rotating, Press "enter', it will make the stepping motor wrap around. After finished, Press "exit", return to main Screen, keep the setting automatically.

#### **DMX** instruction

1.Setting the DMX address: at main Screen of DMX mode, press "up" or "Down" to choose the DMX address. the system will keep your address automatically. See picture17.

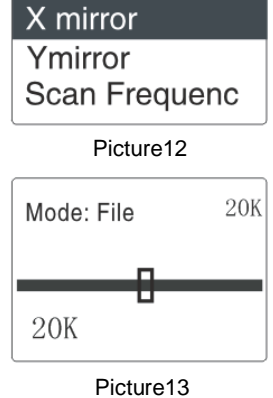

20K

Mode: File

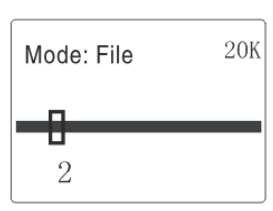

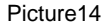

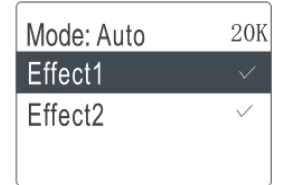

Picture15

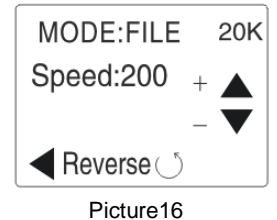

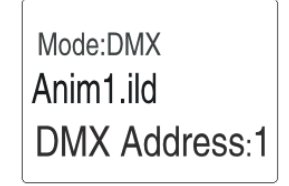

Picture17

|          |                                    | 0        | Blackout                                                                                                    |  |
|----------|------------------------------------|----------|----------------------------------------------------------------------------------------------------|--|
|          |                                    | 1-40     | SD Browse Mode                                                                                                    |  |
|          |                                    | 41 - 80  | SD List Mode                                                                                                    |  |
| CH1      | Operating Mode Selection           | 81-100   | SD Browse Mode + Voice                                                                                                    |  |
|          |                                    | 101-120  | SD Browse Mode + Voice                                                                                                    |  |
|          |                                    | 121-160  | Built in Effects                                                                                                    |  |
|          |                                    | 161-200  | Built in Effect + Voice                                                                                                    |  |
|          |                                    | 201 -240 | DMX Programming Mode                                                                                                    |  |
|          |                                    | 241-255  | DMX Programming Mode + Voice                                                                                                    |  |
| CH2      | Sound Sensitivity Control          | 0-255    |                                                                                                    |  |
|          |                                    | 0        | Off Light                                                                                                    |  |
| CH3/14   | Pattern Made Selection 1st/2nd     | 1-50     | out of bounds through the mode; When the channel value is less than 5, the pattern size will be reduced.                                                                                   |  |
|          |                                    | 50-100   | out of bounds for the exhumation mode, when<br>channel values less than 55, the size of the pattern<br>will be reduced                                                                     |  |
| CH4/15   | Pattern Selection 1st / 2nd        | 0-255    | <ul> <li>2 for a number of built-in effects mode pattern</li> <li>3-channel SD card mode, a logarithmic transformation to a folder,</li> <li>0: Select the root recorded on day</li> </ul> |  |
|          |                                    | 0-63     | static size adjustment                                                                                                    |  |
| CH5/16   | Pattern Scaling                    | 64-255   | dynamic size effect, every 32 values for some, each<br>piece is different from the size of the effect, in the<br>same paragraph, the greater the value, the faster the<br>action           |  |
|          |                                    | 0-63     | static rotation adjustment                                                                                                    |  |
| CH6/17   | Y-axis rotation                    | 64-255   | the dynamic effect of the rotation every 32 values<br>for some, each for different rotation effects, in the<br>same paragraph, the greater the value, the faster the<br>action             |  |
| CH7 / 18 | Horizontal movement of the pattern | 0-63     | static level shift adjustment                                                                                                    |  |

#### DMX CHANNELS DESCRIPTION:

|           |                                      | 64-255  | the dynamic horizontal movement effect, every 32<br>values for some, each for different horizontal<br>movement effects, within the same segment, the<br>larger the value, the faster the action |
|-----------|--------------------------------------|---------|----------------------------------------------------------------------------------------------------|
|           |                                      | 0-63    | static vertical movement adjustment                                                                                                    |
| CH8 / 19  | The vertical movement of the pattern | 64-255  | the dynamic vertical movement effect, every 32<br>values for some, each for different vertical<br>movement effect, within the same segment, the<br>larger the value, the faster the action      |
|           |                                      | 0-63    | static horizontal scaling adjustment                                                                                                    |
| CH9 / 20  | horizontal roll                      | 64-255  | dynamic horizontal scaling effect, every 32 values<br>for some, each for different levels of zoom effect,<br>in the same paragraph, the greater the value, the<br>faster the action             |
|           |                                      | 0-63    | static vertical scaling adjustment                                                                                                    |
| CH10/21   | vertical roll                        | 64-255  | dynamic vertical zoom effect, every 32 values for<br>some, each for different vertical zoom effect, in the<br>same paragraph, the greater the value, the faster the<br>action                   |
|           |                                      | 0-63    | static gradually drawn regulation                                                                                                    |
| CH11 / 22 | Gradually painting                   | 64-255  | dynamic gradually painting effect, the greater the value, the faster the action                                                                                                    |
| CH12 / 23 | Node                                 | 0-255   |                                                                                                    |
| CH13 / 24 | Colour Selection                     | 0-63    | static color choices, every the eight value of a color scheme                                                                                                    |
|           |                                      | 64-127  | five-colour flow                                                                                                    |
|           |                                      | 128-255 | Automatic colour                                                                                                    |

## WARRANTY

Please refer to your local dealer or please contact Event Lighting.

## LASER EMISSION DATA

\* As measured under IEC measurement conditions for classification.
Laser Classification: Class 3B
Green Laser Medium DPSS: Nd:YVO4+KTP,532nm
Red Laser Medium LD: GaAIAs 650nm,typical
Blue Laser Medium LD: InGaN 450nm, typical
Beam Diameter: r <5mm at aperture</li>
Divergence(each beam): <12 mrad</li>
Divergence(total light) : <90 degrees</li>
Laser Power:300mW 650nm Red CW, 100mW 532nm Green CW, 600mW 450nm Blue CW
Transverse Beam Mode: TEM00
Scanning: ILDA 20 Kpps

## **SPECIFICTAIONS**

Mains Input:AC100~240V, 50/60Hz Fuse:250V /1.6A Slow Blow (20mm Glass) Total Power:25W X/Y Axis Beam Angle:±20° Laser Safety Standard:EN60825-1 2007 Condition Temperature:10~40°C DMX Connections:3 pins XLR Male/Female Net Weight:3.25Kg Measurement:

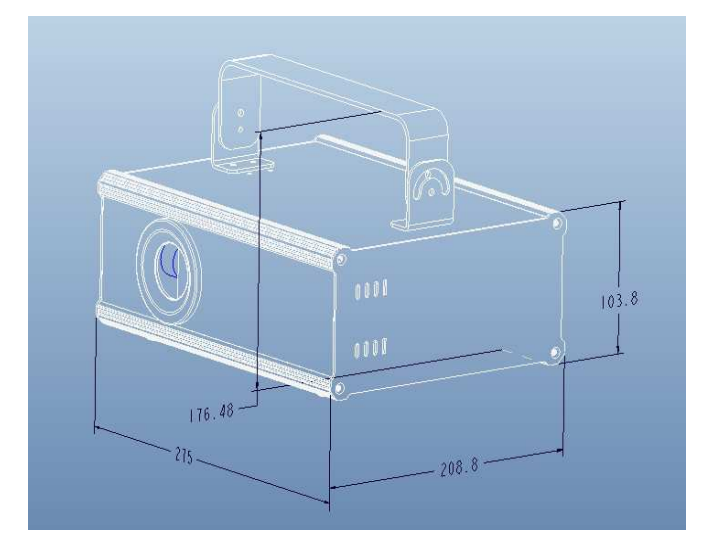